## 京都大学 桂キャンパス様 利用講習会 ワイリー・オンラインブックスを研究にフル活用しよう

## WILEY

## ワイリー・ジャパン シニア・マーケティングマネージャー 岩崎 治郎

#### 2015年3月

京都大学様で化学・材料 科学等の分野の電子書籍 「ワイリー・オンラインブックス」 338点が新たに利用可能に

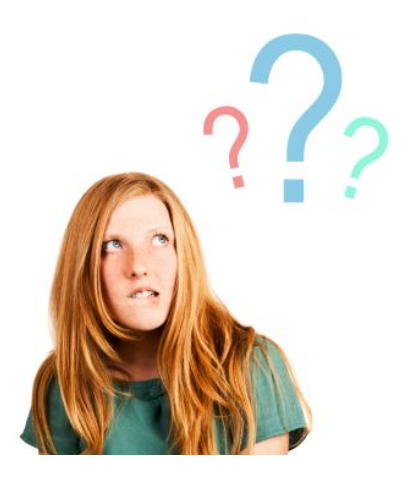

- ワイリー・オンラインブックスって何?
- どのように使ったらいい?

**Wiley Online Library** 

## 本日の利用講習会の 構成

1.ワイリー・オンラインブックスとは 2.利用可能なオンラインブックスの 見つけ方 3.オンラインブックスの読み方 4.一歩進んだ使い方 5.タブレットや自宅のPCで使う には 6.著作権・ライセンス上ご注意 いただきたい点

Wiley Online Library

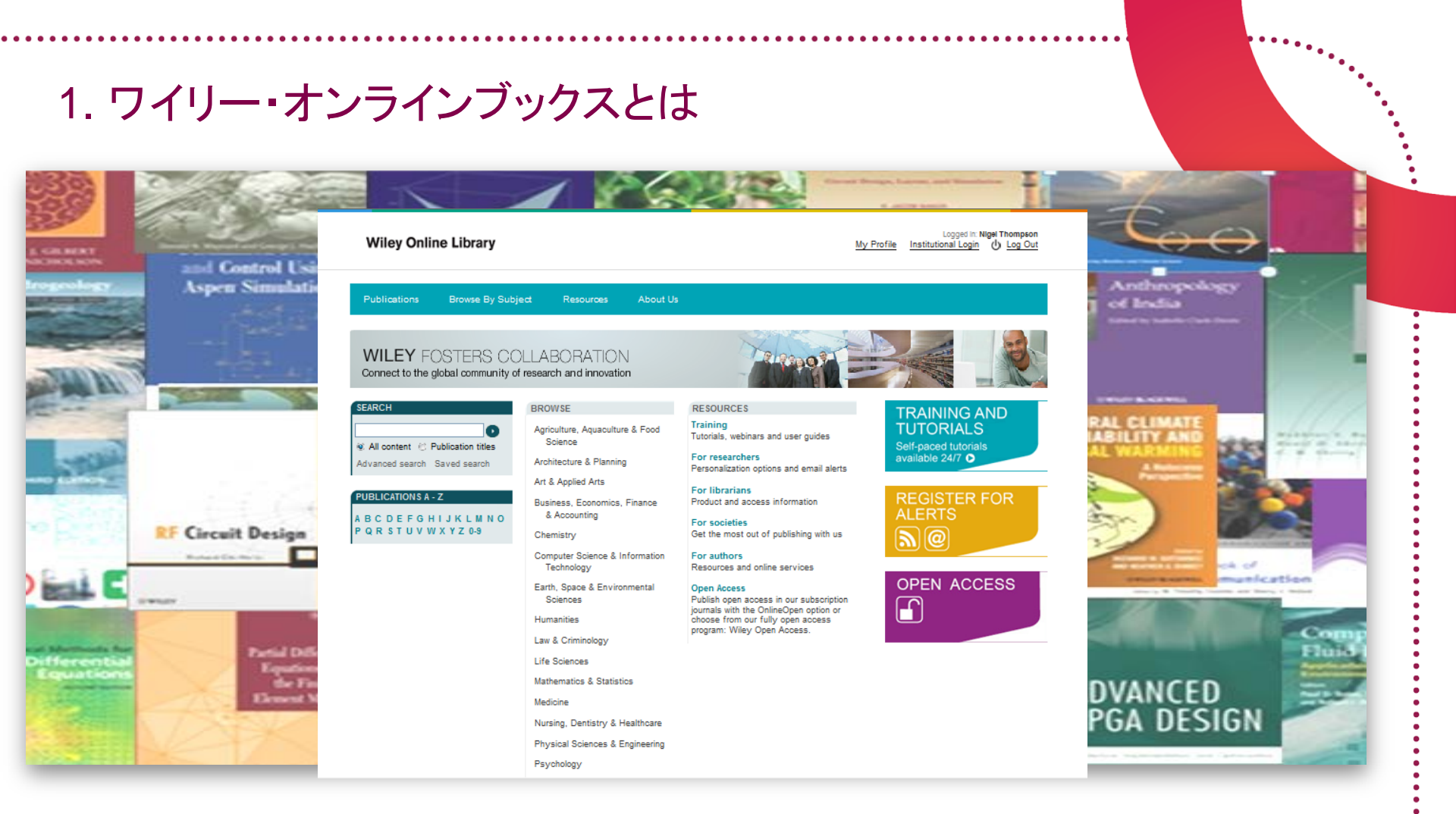

質の高さで定評のあるWILEYの書籍をオンラインで読める 電子書籍です。ジャーナルでおなじみの電子プラットフォーム Wiley Online Library上でご利用いただけます。

#### Wiley Online Library

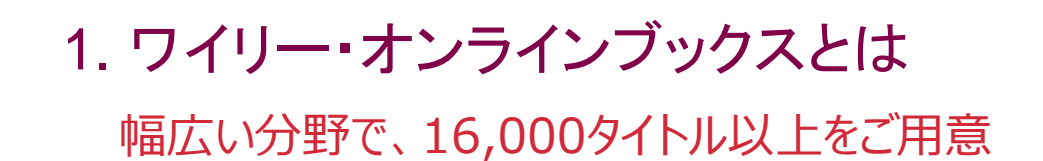

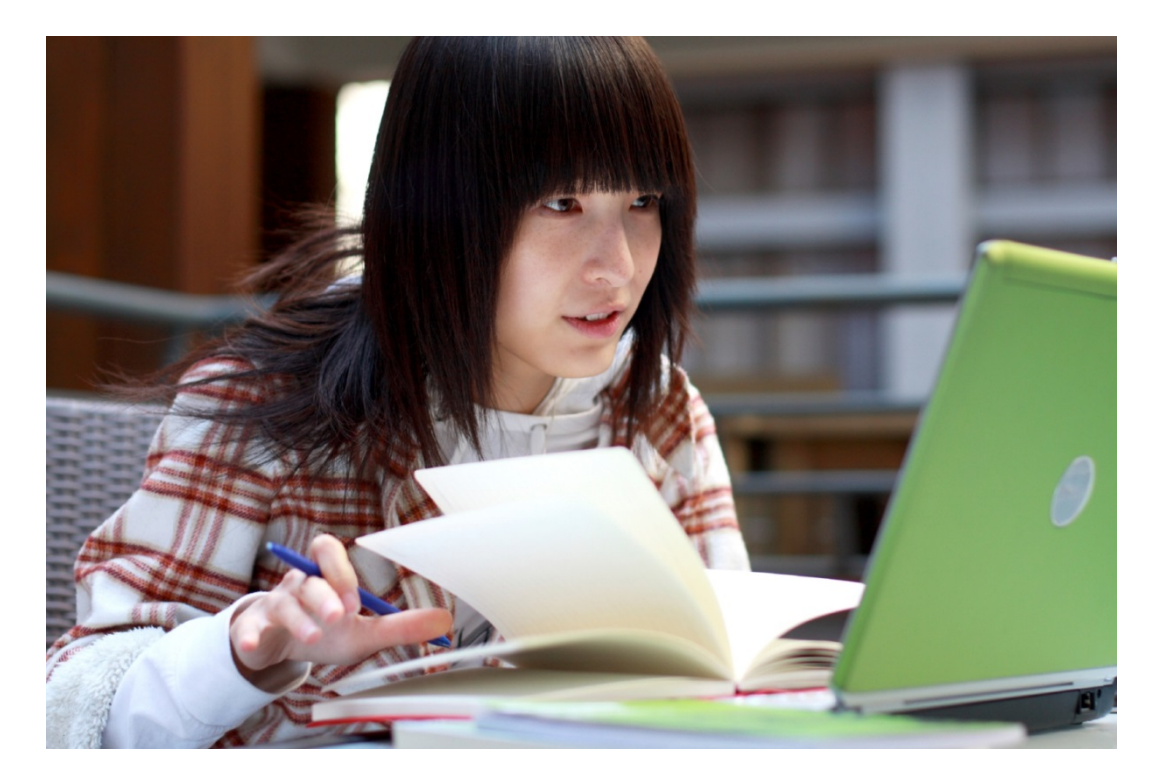

理工医学から人文社会科学までをカバーしています。そのうち、 京都大学様では現在695点をご利用いただけます。

**Wiley Online Library** 

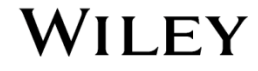

## 1. ワイリー・オンラインブックスとは

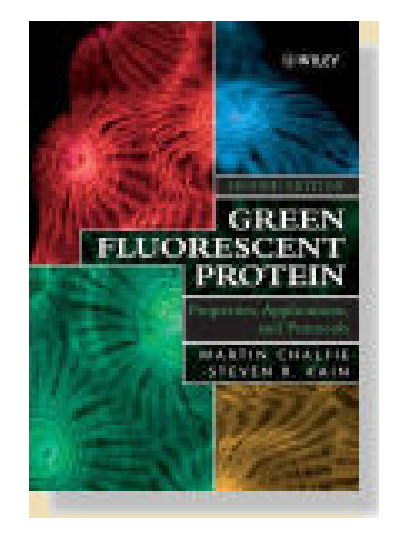

2008年ノーベル化学賞 Martin Chalfie Osamu Shimomura Roger Y. Tsien Green Fluorescent Protein ノーベル賞受賞者の 著作、権威ある出版賞 の受賞作など名著・ 良書を多数収録

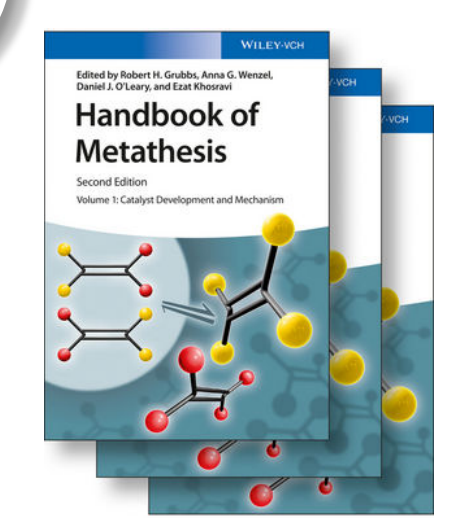

2005年ノーベル化学賞 Robert H. Grubbs Handbook of Metathesis 2nd Edition

注:ともに京都大学様では未契約

**Wiley Online Library** 

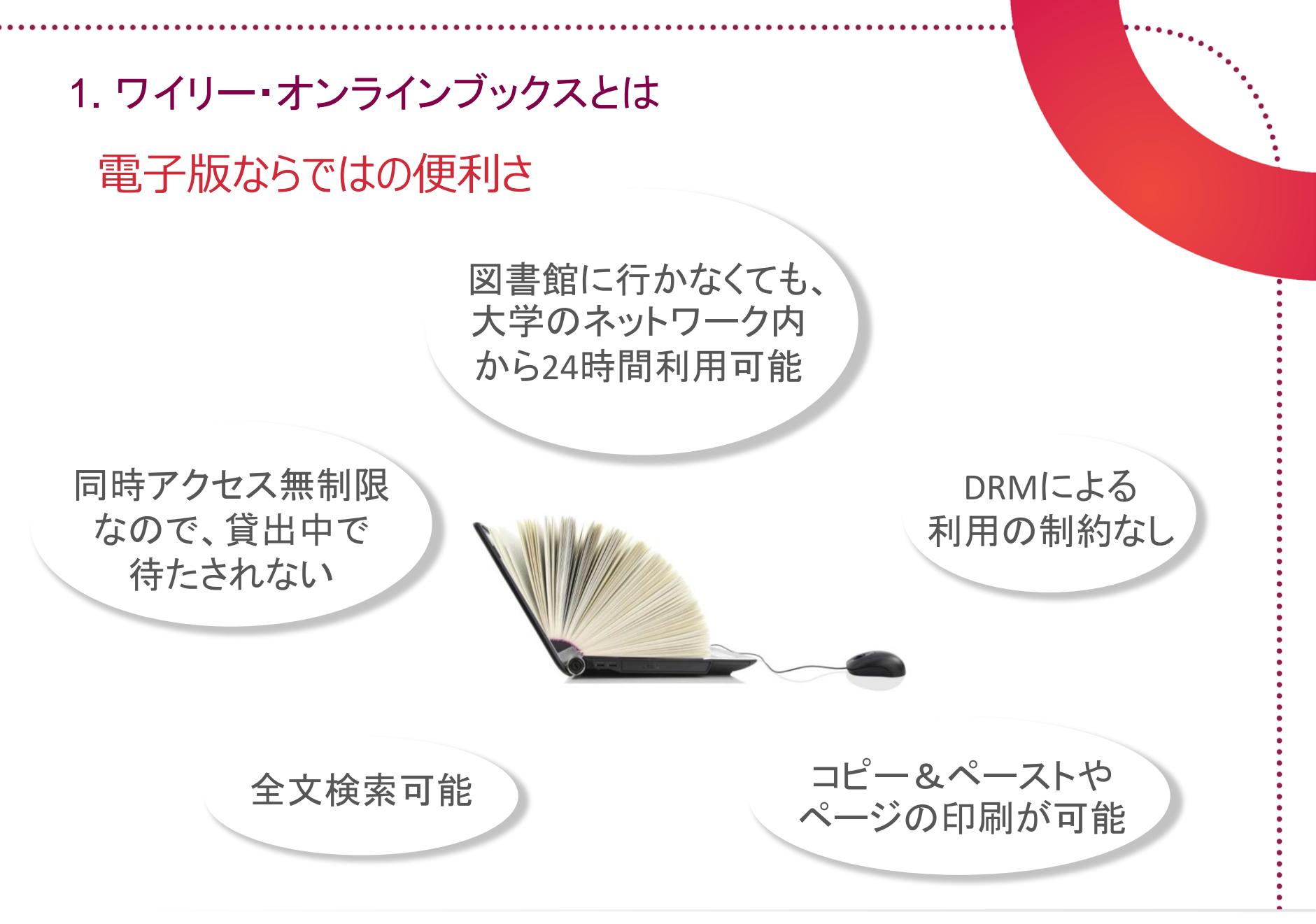

- Wileyの本を、電子ジャーナルと 同じWiley Online Libraryから オンラインで読める電子書籍
- 約1万6千タイトル中、京都大学様では695点をご利用可能(今年3月に化学・材料科学等338点を追加)
  - 質の高さで定評、ノーベル賞受賞者 の著作など多数
  - 電子版ならではの便利さ

## まとめ – ワイリー・ オンラインブックスとは

#### Wiley Online Library

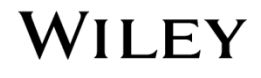

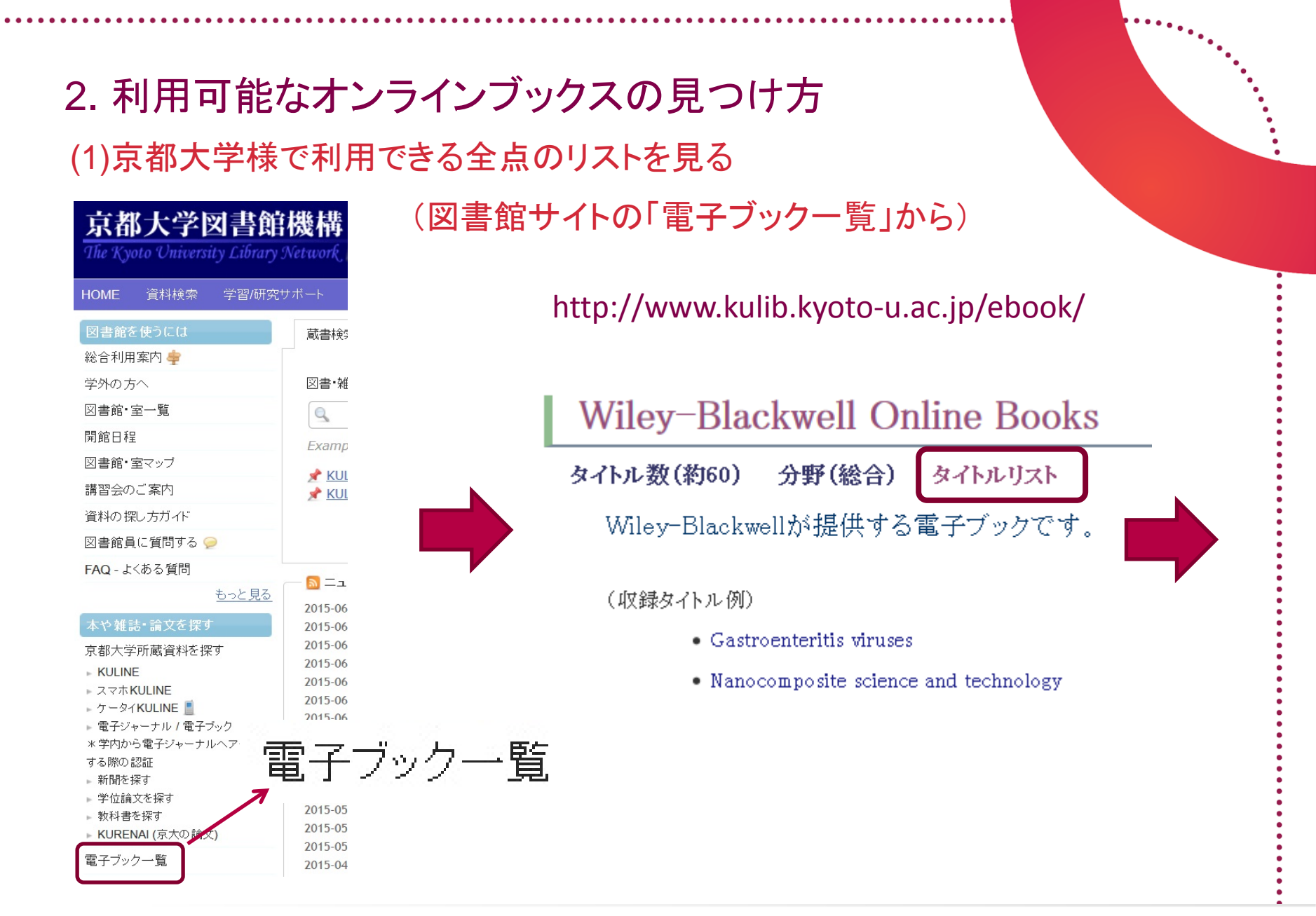

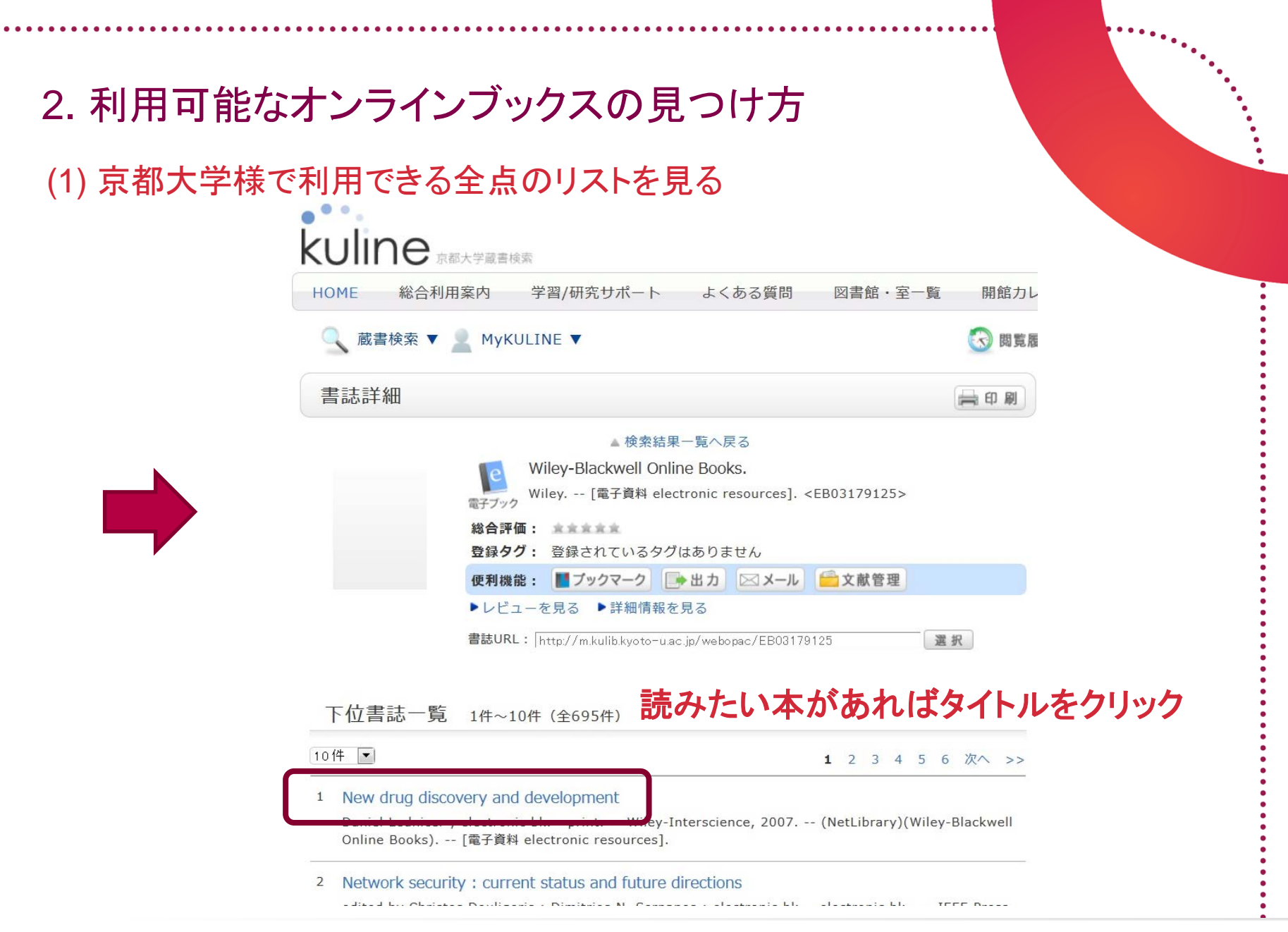

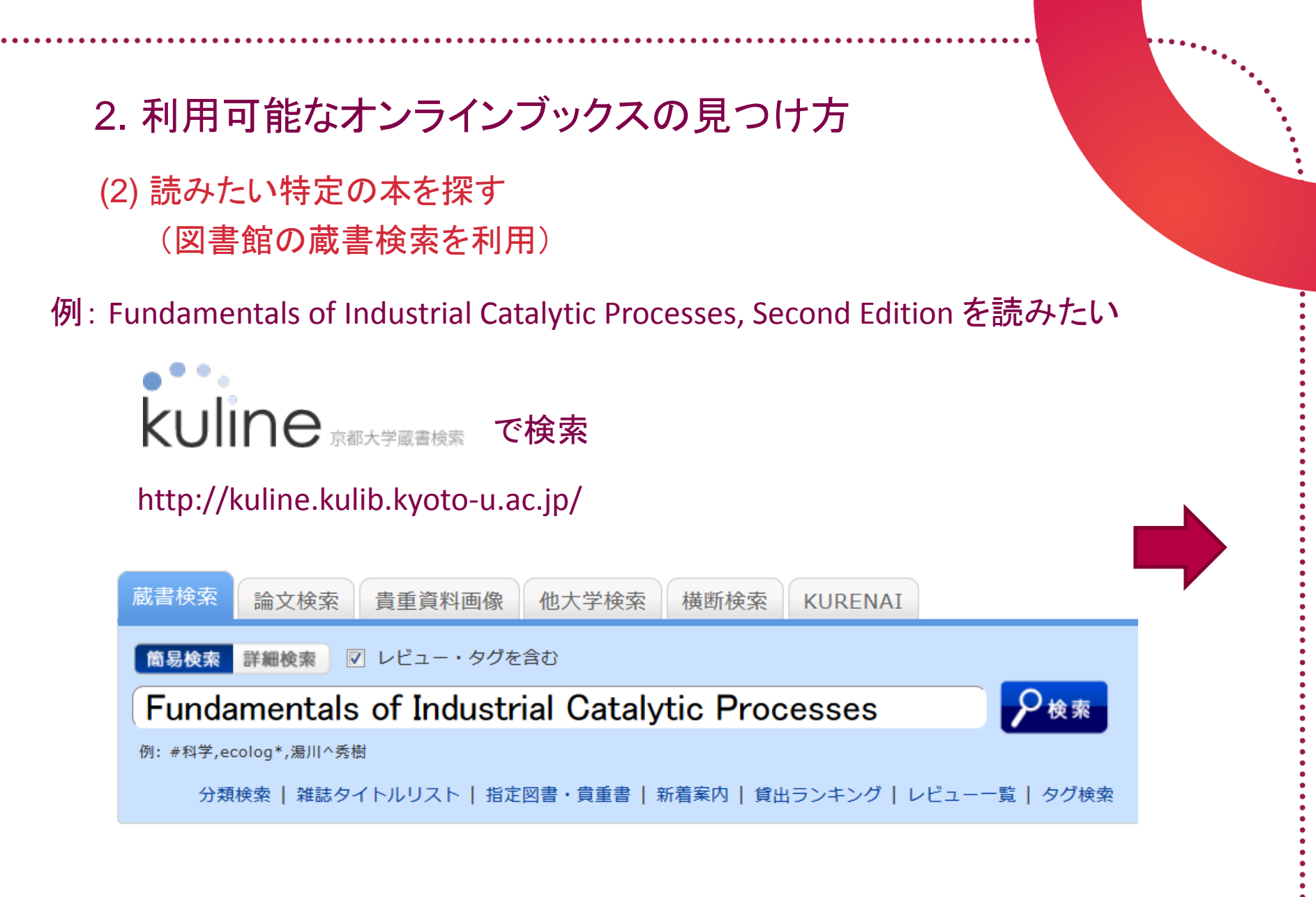

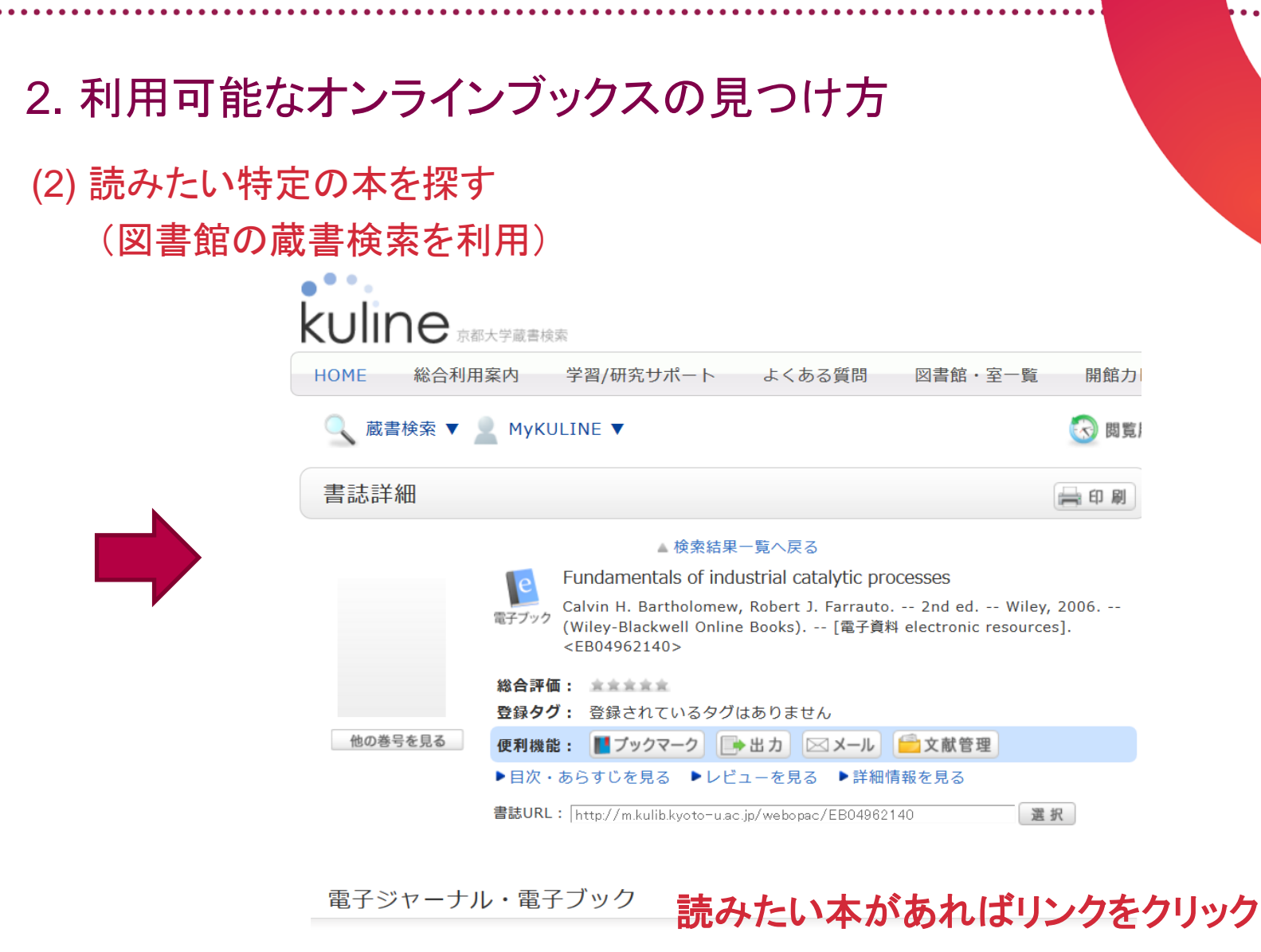

| ſ | リンク           | プラットフォーム                                                              |
|---|---------------|-----------------------------------------------------------------------|
|   | 9780471730071 | Wiley-Blackwell Online Books - All Titles (includes Withdrawn titles) |

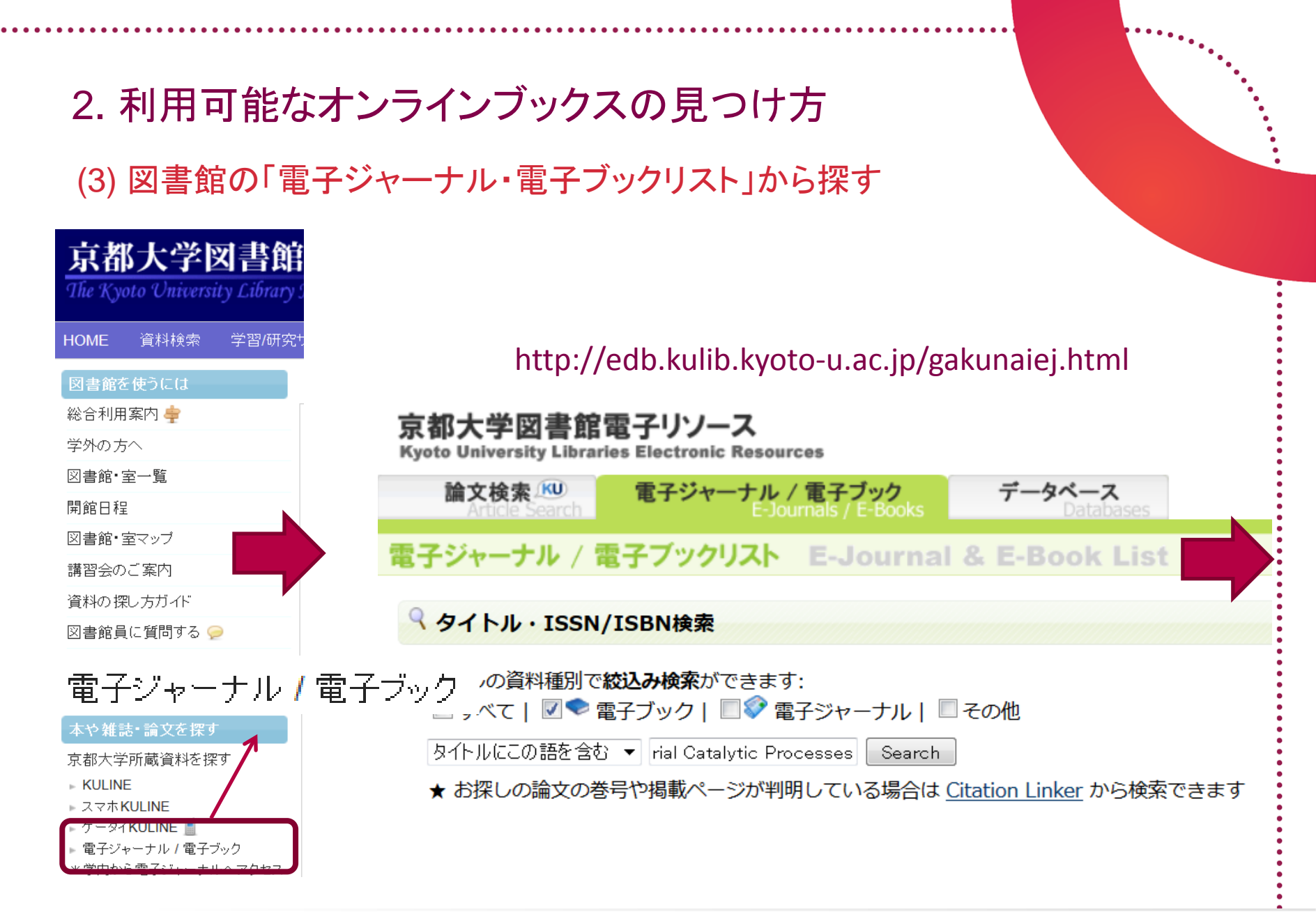

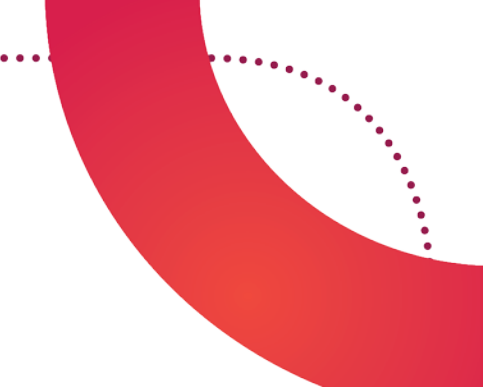

## 2. 利用可能なオンラインブックスの見つけ方

(3) 図書館の「電子ジャーナル・電子ブックリスト」から探す

1 record retrieved for the search: Title contains all words "Fundamentals of Industrial Catalytic Processes"

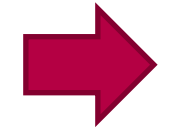

Fundamentals of industrial catalytic processes (0-471-45713-2, 978-0-471-45713-8), 2nd ed. / Bartholomew, Calvin H. More full text options

Wiley, 2006. in <u>Wiley-Blackwell Online Books - All Titles (includes Withdrawn titles)</u>

> 読みたい本に間違いなければ リンクをクリック

> > ◆ リンク先ページを後の実習で利用しま すので、ページを開いたタブまたは ウィンドウを残しておいて下さい

#### **Wiley Online Library**

## 2. 利用可能なオンラインブックスの見つけ方

## (4) Wileyのウェブサイトで分野別リストから探す(例えば「工業化学」分野でどんなオンラインブックスがあるか)

#### Wiley Online Library

#### bit.ly/wiley-onlinebooks

Browse By Subject Publications Resources About Us Wiley Online Library > Online Books Subjects (Japanese) SEARCH Wiley Online Library About Us 使ってみよう ワイリー・オンラインブックス English Version Resources Contact Us Advanced search Saved search ワイリー・オンラインブックス (Wiley Online Books) は、質の高さで定評のあるWileyの書 籍1万4千点以上の電子版です。 Enhance Your Research Experience 理工医学から人文社会科学まで広範な分野を網羅 Digital Social Networks and Sharing Wiley Online Libraryで全文検索が可能です。 Library 24時間いつでも、機関ネットワークに接続したPCやタブレッ ® WILEY D トから読むことができます。 No Limits 同時アクセス無制限なので、貸出中で待たされることもあり ません。 ワイリー・オンラインブックスを分野別に見る Resources for Librarians Information and ideas to help promote Wiley online content to 化学·食品科学 材料科学·物理学 Chemistry & Materials library users. Food Science Science & Physics Wileyは質・量ともにトップの 初学者から専門家まで幅広いニーズに応える多数の書 Customer Administration と学書出版社として定評が Pricing and Licensing 籍で、最新の研究成果や あります。2千点以上の化 -- Download Title Lists --ホットな主題をカバーしてい 学書をオンラインブックスと ています。 -- Library Newsletters --もっと詳しく もっと詳しく **Resources for Authors** Information on publishing with Wiley. Author Services Engineering / 工学 Mathematics 数学• 統計学

**Wiley Online Library** 

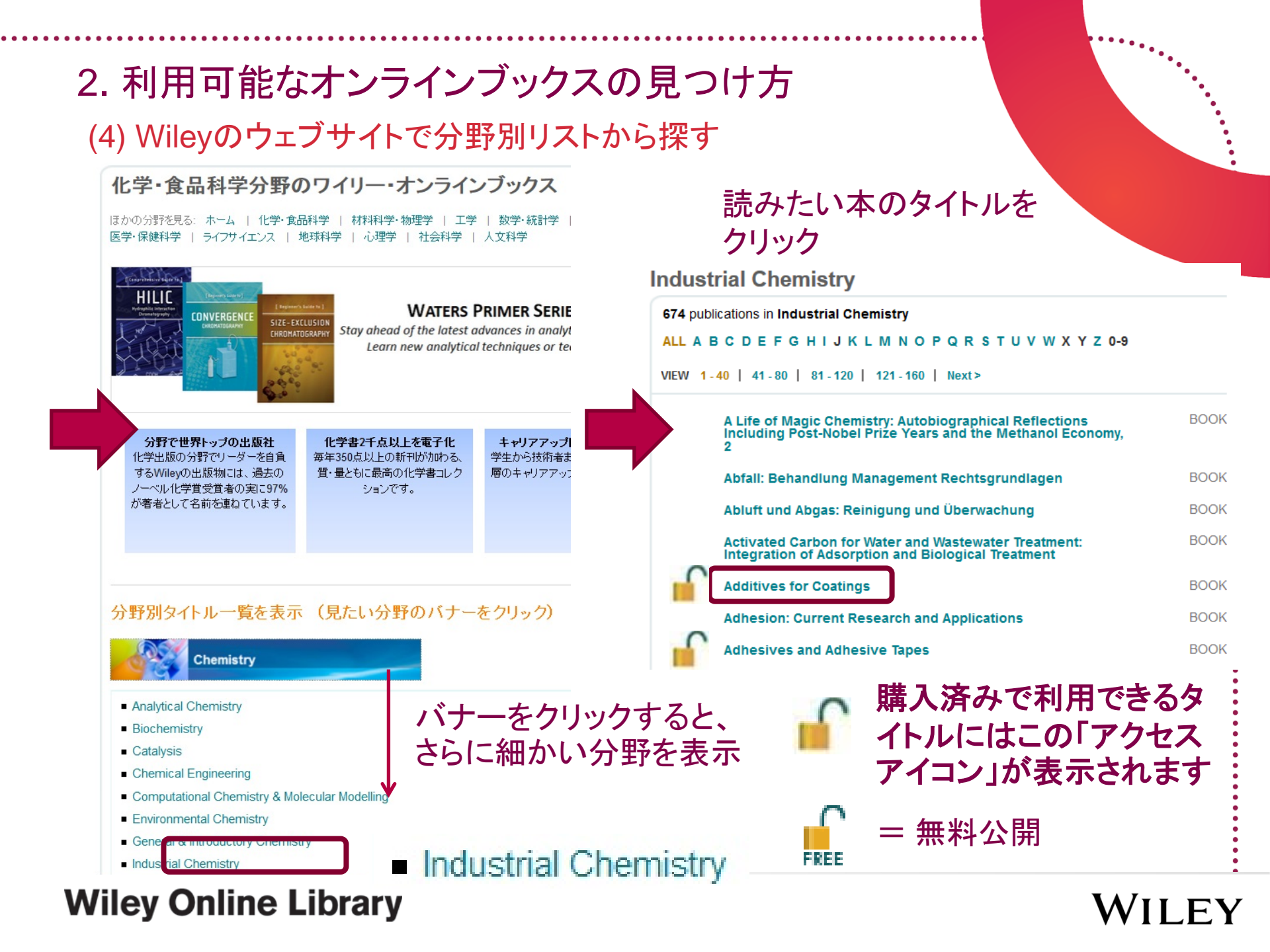

- 図書館の蔵書検索、Wileyサイトの 分野別リストなど目的に応じて使い 分ける
- Wiley Online Libraryでアクセス
   アイコン 「が付いていれば利用可能

## まとめ - 利用可能な オンラインブックスの 見つけ方

◆ 3月にご購入いただいた338点だけに 限定したリンクリストをご希望の場合 は、USBメモリ中のExcel表(リンクURL 付き)を基にしたリストを研究室HPな どで共有して下さい。

#### **Wiley Online Library**

## 3. オンラインブックスの読み方 「タイトル」と「チャプター(章)」との2層構造 ジャーナルの「号(issue)」と論文の関係に相当

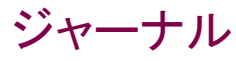

#### Angewandte Chemie Int'l Ed., June 15, 2015

ions". This Review provides both a concise overview of detects in CNCs (including their classification and characterizations) and applications of defective CNCs/MOFs.

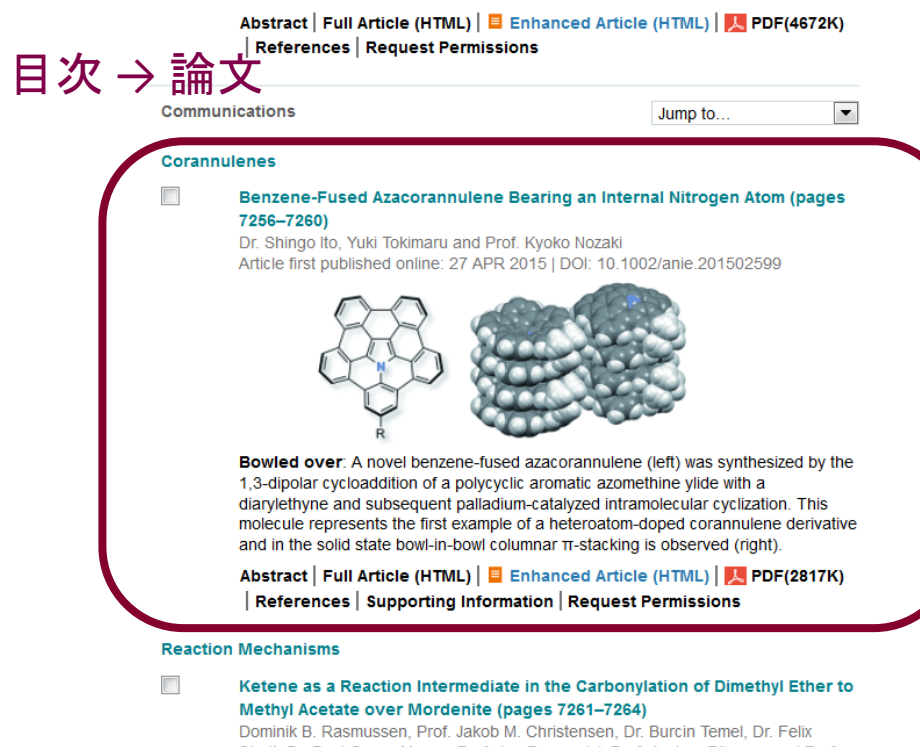

#### Wiley Online Library

#### オンラインブックス

Fundamentals of Industrial Catalytic Processes, Second Edition

Author(s); Calvin H. Bartholomew, Robert J. Farrauto

Copyright © 2006 John Wiley & Sons, Inc. All rights reserved

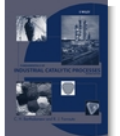

Published Online: 25 AUG 2010 09:38AM EST Print ISBN: 9780471457138 Online ISBN: 9780471730071 DOI: 10.1002/9780471730071

目次 → 章

#### About this Book

Catalysis is central to the chemical industry, as it is directly or involved in the production of almost all useful chemical products. In this book the authors, present the definitive account of industrial catalytic processes. Throughout *Fundamentals of Industrial Catalytic Processes* the information is illustrated with many case studies and problems. This book is valuable to anyone wanting a clear account of industrial catalytic processes, but is particularly useful to industrial and academic chemists and engineers and graduate working on catalysis. This book also:

- Covers fundamentals of catalytic processes, including chemistry, catalyst preparation, properties and reaction engineering.
- · Addresses heterogeneous catalytic processes employed by industry.
- Provides detailed data on existing catalysts and catalytic reactions, process design and chemical engineering.
- · Covers catalysts used in fuel cells.

#### More about this book summary

WILEY

#### Table of contents

Select All Save to My Profile Export Citation

Front Matter (pages i–xxiii)

Summary | PDF(1902K) | Request Permissions

Introduction and Fundamentals (page 1) Summary | PDF(550K) | Request Permissions

## 3. オンラインブックスの読み方

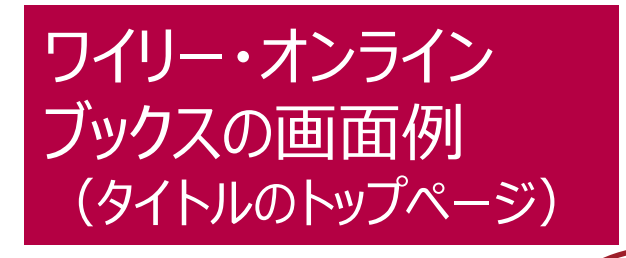

本全体の概容と、各章の

Summary(抄録)を収載

### Fundamentals of Industrial Catalytic Processes, Second Edition

Copyright © 2006 John Wiley & Sons, Inc. All rights reserved

Author(s): Calvin H. Bartholomew, Robert J. Farrauto Published Online: 25 AUG 2010 09:38AM EST Print ISBN: 9780471457138 Online ISBN: 9780471730071 DOI: 10.1002/9780471730071

#### About this Book

Table of contents

Catalysis is central to the chemical industry, as it is directly or involved in the production of almost all useful chemical products. In this book the authors, present the definitive account of industrial catalytic processes. Throughout *Fundamentals of Industrial Catalytic Processes* the information is illustrated with many case studies and problems. This book is valuable to anyone wanting a clear account of industrial catalytic processes, but is particularly useful to industrial and academic chemists and engineers and graduate working on catalysis. This book also:

- Covers fundamentals of catalytic processes, including chemistry properties and reaction engineering.
- Addresses heterogeneous catalytic processes employed by indi
- Provides detailed data on existing catalysts and catalytic reaction chemical engineering.
- · Covers catalysts used in fuel cells.

Table of Contents(目次) から読みたい章にアクセス

各章のPDFを表示・

ダウンロード可能

More about this book summary

Select All Save to My Profile Export Citation

Field Front Watter (pages i–xxiii) Summary | PDJ (1902K) | Request Permissions

Introduction and Fundamentals (page 1)

Summary | PDF(550K) | Recurct Permissions

Part I: Introduction and Fundamentals

Chapter 1

#### **Wiley Online Library**

Introduction and Fundamentals (pages 3–59)

Summary | PDF(5785K) | References | Request Permissions

## 3. オンラインブックスの読み方

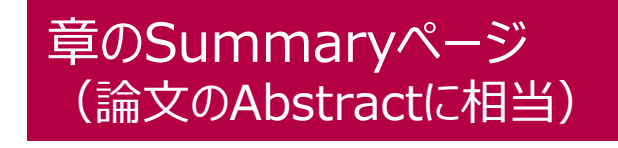

#### Wiley Online Library

📥 Log in / Register

Home > Chemical Engineering > General & Introductory Chemical Engineering > Fundamentals of Industrial Catalytic Processes, Second Edition > Summary

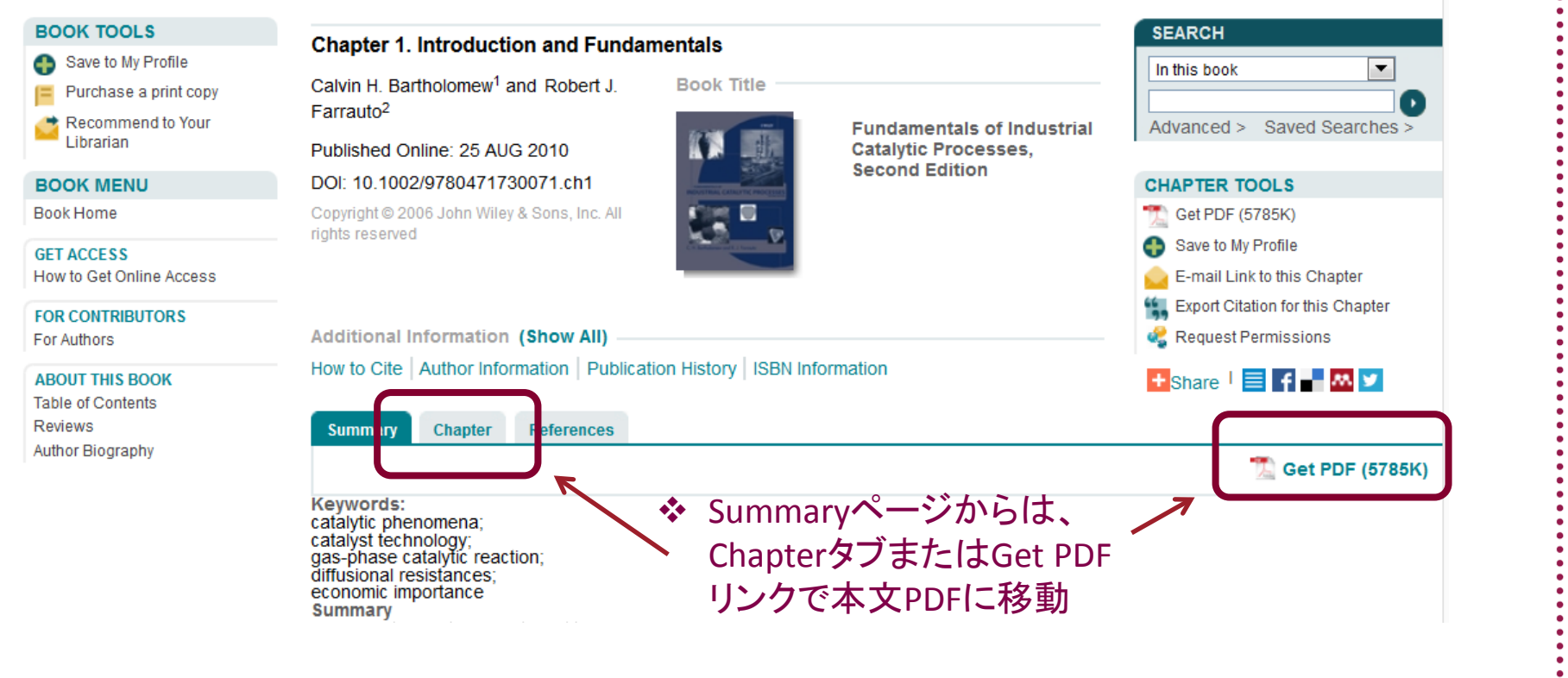

#### **Wiley Online Library**

## 3. オンラインブックスの読み方

Fundamentals of Industrial Catalytic Processes, Second Edition

Published Online: 25 AUG 2010

Summary | References

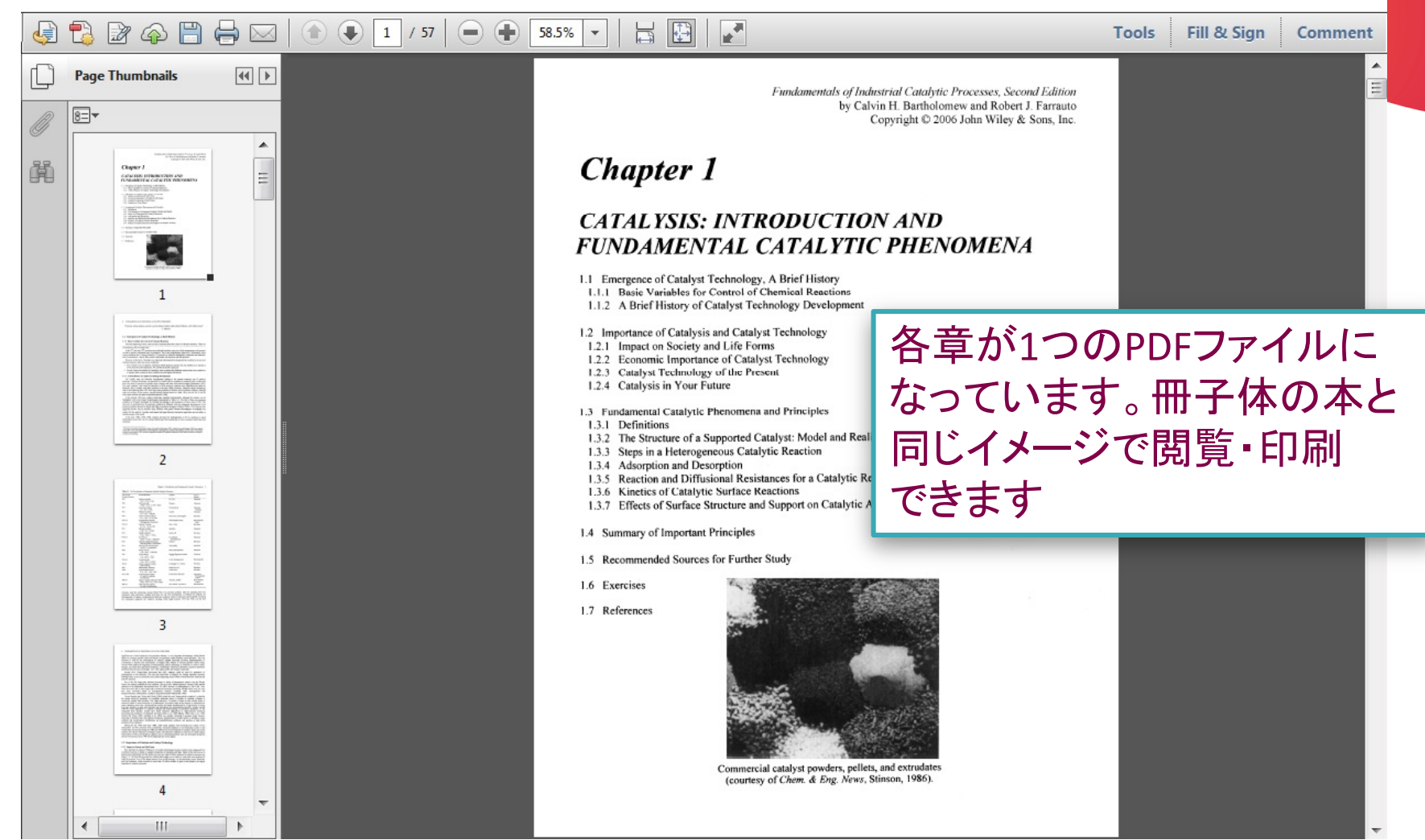

#### **Wiley Online Library**

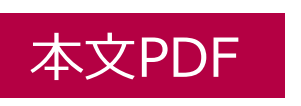

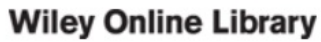

- オンラインブックスの各タイトルがトップページを持ち、目次から各章に移動 (ジャーナルの各号と論文の関係に相当)
- 各章がひとつのPDFを構成、ブラウザでの表示やダウンロードが可能

## まとめ — オンライン ブックスの読み方

Wiley Online Library

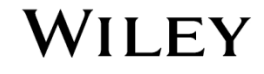

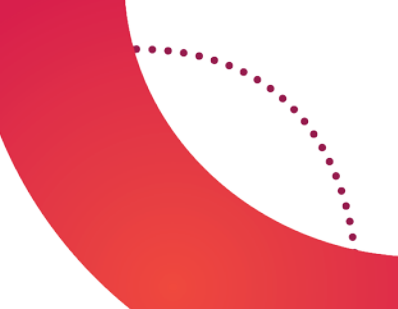

### 4. 一歩進んだ使い方

#### (1) チャプター内検索

#### 今読んでいる章の中で文字列検索を実行したいときは、ブラウザの 検索機能をご利用下さい。(下の画面はIEの例)

#### Fundamentals of Industrial Catalytic Processes, Second Edition

Published Online: 25 AUG 2010

#### Summary | References

| I. | 🔁 🖻 🗇 🖾                                                                                                    | 2 / 57 | 58.5%                                                                                                    |                                                                                                    | Tools | Fill & Sign | Comment |  |
|----|----------------------------------------------------------------------------------------------------|--------|----------------------------------------------------------------------------------------------------|----------------------------------------------------------------------------------------------------|-------|-------------|---------|--|
|    | Search ( Search ( Cooking For:<br>catalysis in the current<br>document Results: 1 document(s) with 77<br>instance(s) New Search Results:      Of Catalysis and     of Catalysis in You     without catalysis     without catalysis     without catalysis     without catalysis     catalysis' was c     wheterogeneous     heterogeneous |        | 58.5%                                                                                                    | Image: Image: Imag | Tools | Fill & Sign | Comment |  |
|    | - W and catalysis re<br>- W homogeneous<br>- W selective cataly:<br>- W of Catalysis and                                                                                                    |        | processes. <sup>1</sup> Catalyst technology was practiced on a small scale for centuries in inorganic form to make soap<br>and in the form of enzymes to produce wines, cheeses, and other foods and beverages (Heinemann, 1981).<br>The word 'catalysis' was coined by Berzelius in 1836; moreover, catalysts were identified and studied by<br>Berzelius, Davy, Faraday, and other scientists in the early 1800s. However, industrial catalyst technology<br>had its real beginning about 1875 with large-scale production of sulfuric acid on platinum catalysts, although<br>sadly the inventor of this catalyst, Peregrin Philips (British Patent No. 6096, 1831), did not live to see the<br>first contact sulfuric acid plant constructed (Burwell, 1983). |                                                                                                    |       |             |         |  |

#### Wiley Online Library

#### Wiley Online Library

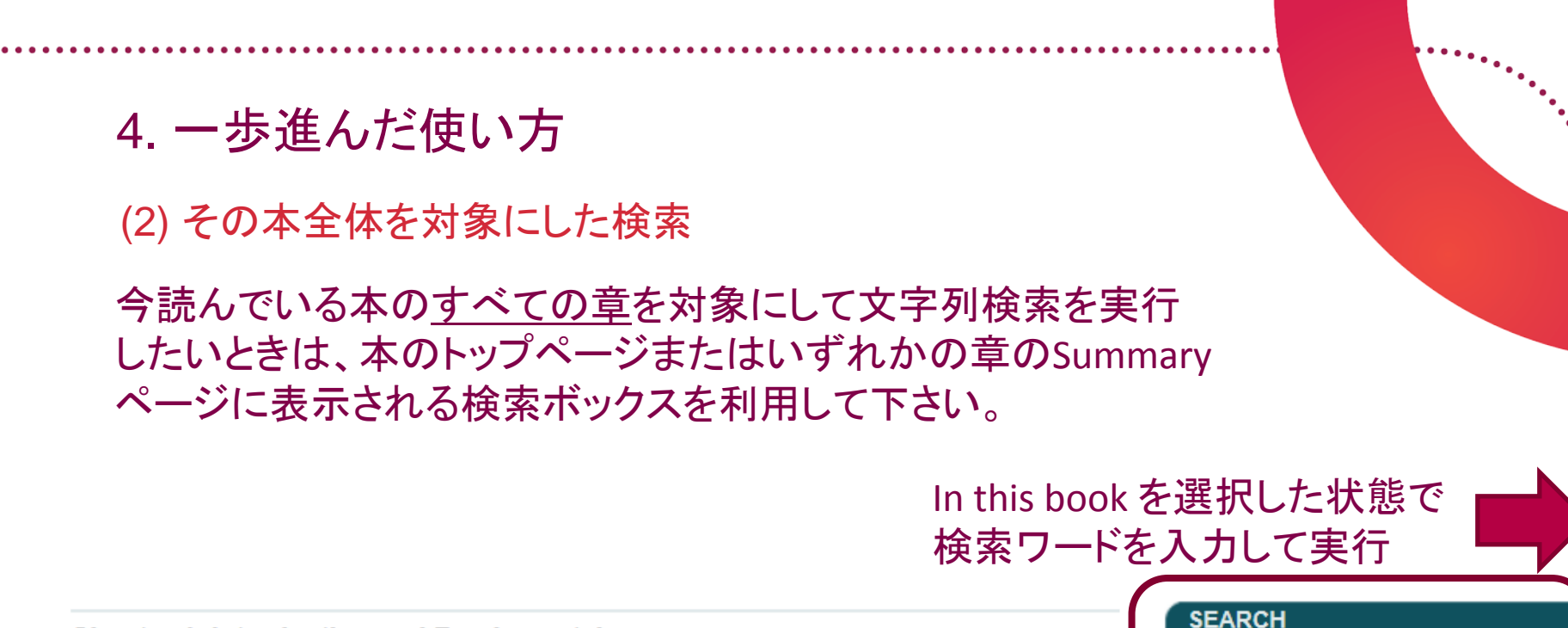

#### **Chapter 1. Introduction and Fundamentals**

Calvin H. Bartholomew<sup>1</sup> and Robert J. Farrauto<sup>2</sup>

Published Online: 25 AUG 2010

DOI: 10.1002/9780471730071.ch1

Copyright © 2006 John Wiley & Sons, Inc. All rights reserved

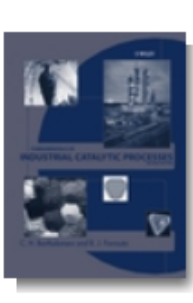

Book Title

Fundamentals of Industrial Catalytic Processes, Second Edition

#### CHAPTER TOOLS

In this book

- 📆 Get PDF (5785K)
- Save to My Profile

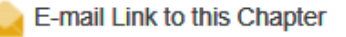

Advanced > Saved Searches >

Export Citation for this Chapter

#### **Wiley Online Library**

### WILEY

•

### 4. 一歩進んだ使い方

#### (2) その本全体を対象にした検索

#### その本の中で、検索ワードを文中のどこかに含む章がヒットします。 章の本文PDFを開いて、改めてチャプター内検索を実行して下さい。

#### **Search Results**

There are 17 results for: catalysis in Fundamentals of Industrial Catalytic Processes, Second Edition

| Select Al   | Save to profile Export Citation                                                                                                    |
|-------------|----------------------------------------------------------------------------------------------------|
| VIEW 1 - 17 |                                                                                                    |
|             | Hydrogenation and Dehydrogenation of Organic Compounds<br>FUNDAMENTALS OF INDUSTRIAL CATALYTIC PROCESSES, SECOND EDITION<br>Calvin H. Bartholomew, Robert J. Farrauto, Pages: 487–559, 2010<br>Published Online : 25 AUG 2010, DOI: 10.1002/9780471730071.ch7<br>Summary PDF(6856K) Feferences Request Permissions |
|             | Catalyst Materials, Properties and Preparation<br>FUNDAMENTALS OF INDUSTRIAL CATALYTIC PROCESSES, SECOND EDITION<br>Calvin H. Bartholomew, Robert J. Farrauto, Pages: 60–117, 2010<br>Published Online : 25 AUG 2010, DOI: 10.1002/9780471730071.ch2<br>Summary   PDF(5479K)   References   Request Permissions    |
|             | Hydrogen Production and Synthesis Gas Reactions<br>FUNDAMENTALS OF INDUSTRIAL CATALYTIC PROCESSES, SECOND EDITION<br>Calvin H. Bartholomew, Robert J. Farrauto, Pages: 339–486, 2010<br>Published Online : 25 AUG 2010, DOI: 10.1002/9780471730071.ch6<br>Summary PDF(15361K) References Request Permissions       |
|             | Homogeneous, Enzyme, and Polymerization Catalysis<br>FUNDAMENTALS OF INDUSTRIAL CATALYTIC PROCESSES, SECOND EDITION                                                                                                    |

#### **Wiley Online Library**

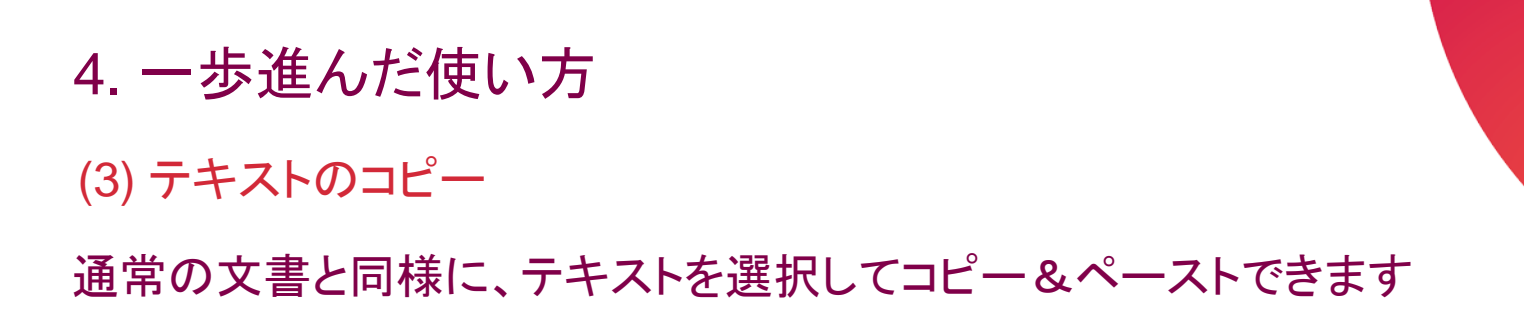

RAW MATERIALS

Chapter 1: Introduction and Fundamental Catalytic Phenomena 7

Figure 1.1 Our world economy is based on catalytic production of chemicals and fuels.

Catalysis is fundamental to life! In fact, without catalysis no form of life could exist! The life supporting reactions in our body are catalyzed by enzymes, nature's catalysts. They enable life processes such as respiration to occur rapidly at ambient temperatures and pressures, conditions under which the materials in our body can survive. Most life-related reactions in nature are enzymatic. Enzymes are marvelously efficient, complex catalysts that can manufacture on the order of 10<sup>2</sup> to 10<sup>3</sup> new molecules per second. Each enzyme contains an active site or pocket having its own peculiar geometry for binding to one specific kind of molecule. For example, the hexokinase enzyme has an active site ideal for binding and metabolizing only one molecule, glucose, and thereby catalyzes the metabolism of this simple sugar.

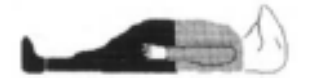

Without catalysis no form of life could exist!

#### Wiley Online Library

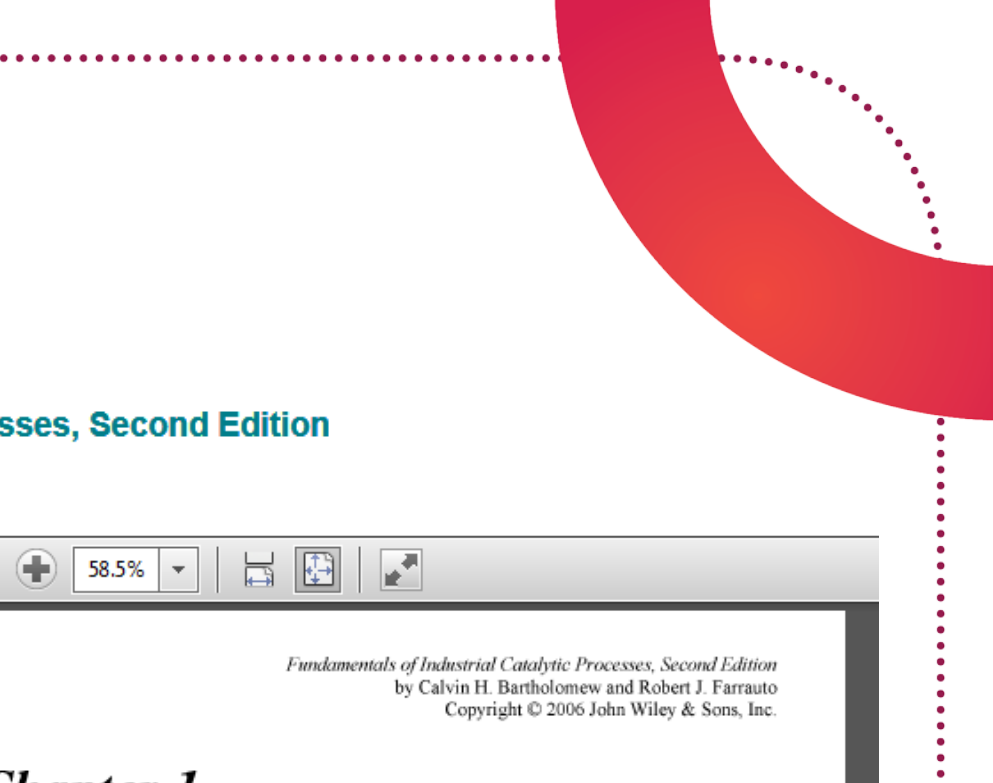

#### 4. 一歩進んだ使い方

(4) 印刷

#### ブラウザからPDFを印刷できます

#### Fundamentals of Industrial Catalytic Processes, Second Edition Published Online: 25 AUG 2010 Summary | References ł 부권 R / 57 1 -ත Chapter 1 聞 CATALYSIS: INTRODUCTION AND FUNDAMENTAL CATALYTIC PHENOMENA 1.1 Emergence of Catalyst Technology, A Brief History 1.1.1 Basic Variables for Control of Chemical Reactions 1.1.2 A Brief History of Catalyst Technology Development 1.2 Importance of Catalysis and Catalyst Technology 1.2.1 Impact on Society and Life Forms 1.2.2 Economic Importance of Catalyst Technology 1.2.3 Catalyst Technology of the Present 1.2.4 Catalysis in Your Future 1.3 Fundamental Catalytic Phenomena and Principles 1.3.1 Definitions 1.3.2 The Structure of a Supported Catalyst: Model and Reality 1.3.3 Steps in a Heterogeneous Catalytic Reaction 1.3.4 Adsorption and Desorption 1.3.5 Reaction and Diffusional Resistances for a Catalytic Reaction

#### **Wiley Online Library**

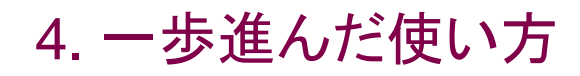

(5) 文献情報の表示

#### **Chapter 1. Introduction and Fundamentals**

Calvin H. Bartholomew<sup>1</sup> and Robert J. Farrauto<sup>2</sup>

Published Online: 25 AUG 2010

DOI: 10.1002/9780471730071.ch1

Copyright © 2006 John Wiley & Sons, Inc. All rights reserved

章のSummaryページで How to Citeリンクをクリック

Additional Information (Show All)

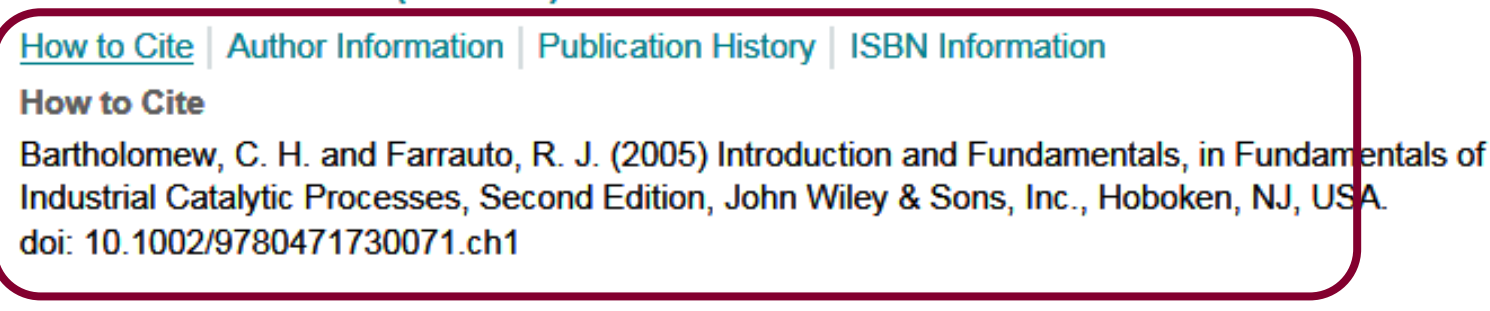

#### **Book Title**

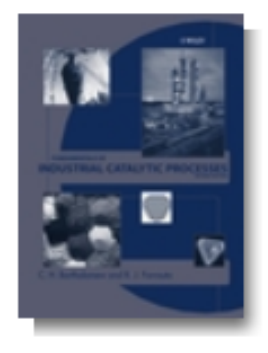

Fundamentals of Industrial Catalytic Processes, Second Edition

#### Wiley Online Library

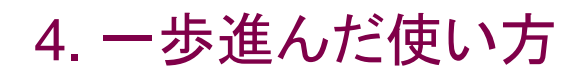

#### (6) 文献管理ツールへの出力

#### **Chapter 1. Introduction and Fundamentals**

Calvin H. Bartholomew<sup>1</sup> and Robert J. Farrauto<sup>2</sup>

Published Online: 25 AUG 2010

DOI: 10.1002/9780471730071.ch1

Copyright © 2006 John Wiley & Sons, Inc. All rights reserved

Additional Information (Show All)

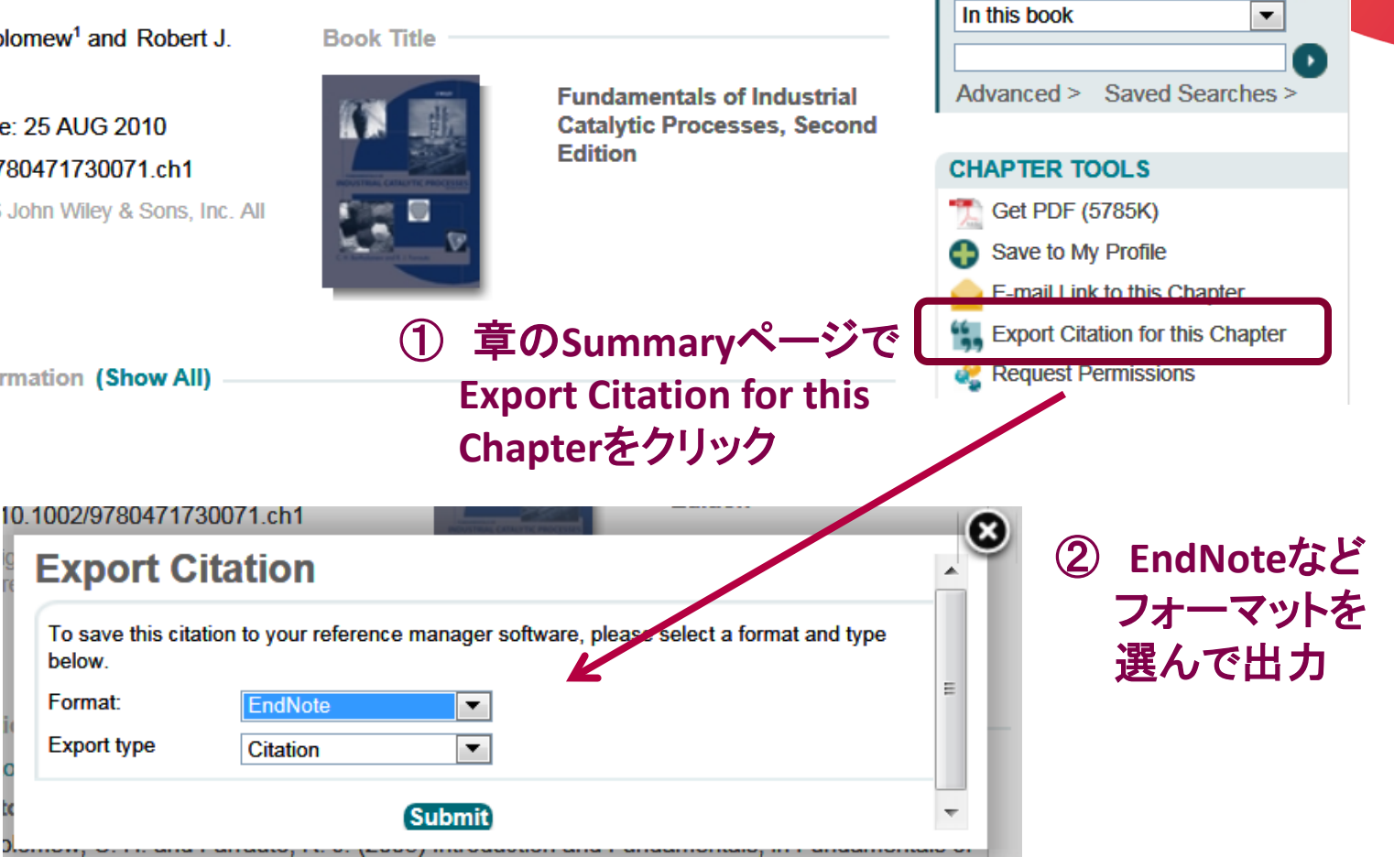

SEARCH

Wiley Online Library

## 4. 一歩進んだ使い方

#### (7) Reference (引用文献)

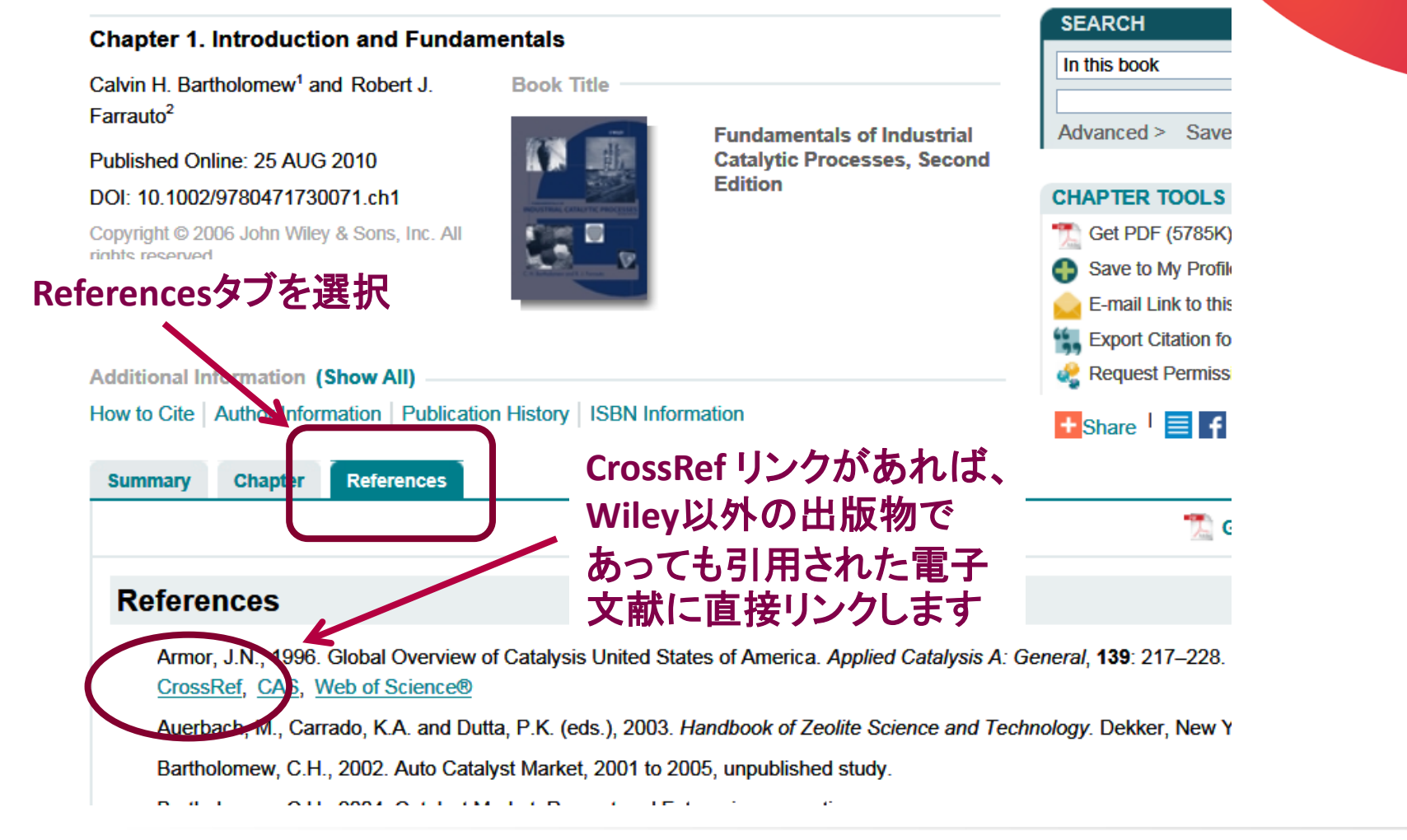

#### **Wiley Online Library**

## まとめ --一歩進んだ使い方

- 本文PDFは、チャプター内検索・ テキストコピー・印刷が可能
- 本全体を検索するには、章の Summaryページ中の検索 ボックスでIn this bookを選んで 検索実行
  - Summaryページからは文献 情報の表示や文献管理ツール へのデータ出力が可能

引用文献はReferenceタブから。 CrossRefリンクがあれば、Wiley 以外の出版物へも直接リンク

#### Wiley Online Library

5. タブレットや自宅のPCで使うには

(1) ワイリー・オンラインブックスにオンラインでアクセスする

- Wiley Online Libraryは、ユーザーに アクセス権があるかどうかをIPアドレスで 判断します
- 大学で利用できるオンラインブックスでも、
   大学のネットワーク外(携帯キャリアや 自宅のプロバイダ経由)からではアク セスが拒否されます
- ◆ 大学が学内で提供している無線LAN (Wi-Fi) を利用する場合は問題ありま せん

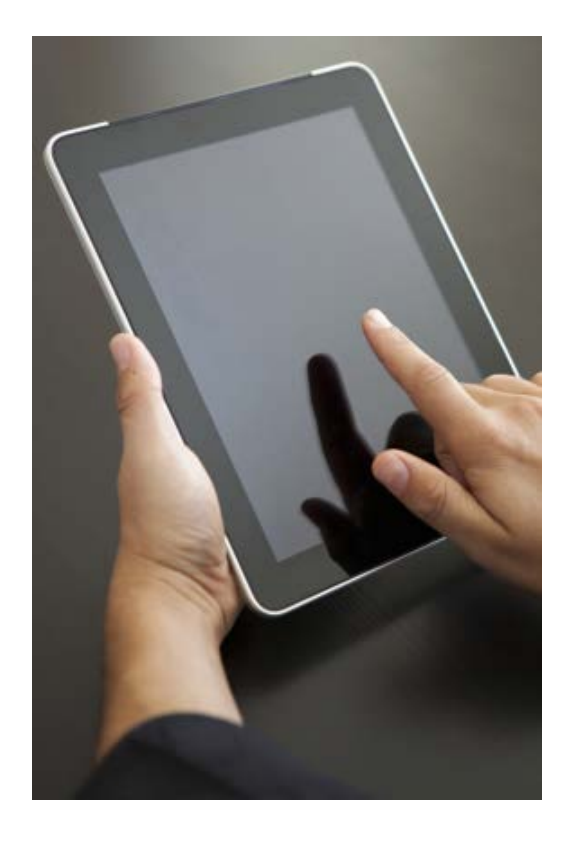

Wiley Online Library

## 5. タブレットや自宅のPCで使うには

(1) ワイリー・オンラインブックスにオンラインでアクセスする

- タブレットや学外からワイリー・オンラインブックスを使うには、
   PPTP接続などのリモートアクセスによって学内ネットワーク環境に
   接続して下さい
- (参考) http://edb.kulib.kyoto-u.ac.jp/er-remote.html

| 京都大学図書館<br>Kyoto University Librar | 電子リソース<br>ries Electronic Resources     |               | 図書館機構   KULINE   ENG | GLISH   お問い合材 |
|------------------------------------|-----------------------------------------|---------------|----------------------|---------------|
| ****                               |                                         |               |                      | 文献管理ツー        |
| 篇文検索 KO<br>Article Search          | 電子ジャーナル / 電子フック<br>E-Journals / E-Books |               | EJ/DB認証システムFAQ       | 学外から電子リン      |
| <b>データベース</b><br>Databases         |                                         |               |                      |               |
| 電子ジャーナル / 1                        | 電子ブックリスト E-Journa                       | & E-Book List |                      |               |

#### 電子リソースのリモートアクセスによる利用について

last updated : 201

ほとんどの電子ジャーナル/データベースは、学外からでもPPTP接続などのリモートアクセスによって学内ネット ワーク環境に接続すれば、利用することができます。 ただし、契約により、学外からのアクセスを認めていないリソースもありますので、ご利用になりたい電子ジャーナ ル/データベースの利用条件を電子ジャーナルリスト/京大ArticleLinkerでよくご確認の上、ご利用ください。 確認の方法は、下記の「リモートアクセスの可否を確認するには?」をご覧ください。

#### ■リモートアクセスの設定

リモートアクセスをおこなうには、**情報環境機構(学術情報メディアセンター)**が提供しているPPTP接続 サービスをご利用ください。各OSごとの設定マニュアルは下記のリンクを参照願います。

• マニュアル

○ <u>PPTP - 京都大学情報環境機構</u>

#### Wiley Online Library

## 5. タブレットや自宅のPCで使うには (2) ダウンロードしたPDFをオフラインで読む

オンラインブックスの各章(chapter)は標準的なPDFなので、 ダウンロード・保存して任意のPCやタブレットに転送できます

|                                                                                                    |                                        | SEARCH                                                                                                    |                                                                                         |
|----------------------------------------------------------------------------------------------------|----------------------------------------|----------------------------------------------------------------------------------------------------|-----------------------------------------------------------------------------------------|
| Chapter 1. Introduction and Funda                                                                                                    | amentals                               |                                                                                                    |                                                                                         |
| Calvin H. Bartholomew <sup>1</sup> and Robert J.<br>Farrauto <sup>2</sup>                                                                                 | Book Title                             | In this book                                                                                                    |                                                                                         |
| Published Online: 25 AUG 2010<br>DOI: 10.1002/9780471730071.ch1<br>Copyright © 2006 John Wiley & Sons, Inc. All<br>rights reserved                        | Catalytic Processes, Second<br>Edition | CHAPTER TOOLS CHAPTER TOOLS CH   |                                                                                         |
| Additional Information (Show All)<br>How to Cite   Author Information   Publication<br>Summary Chapter References                                         | on History   ISBN Information          | <ul> <li>Request Permissions</li> <li>Share 1 Image: A market A market A mar</li></ul> | =                                                                                       |
| Keywords:<br>catalytic phenomena;<br>catalytic technology;<br>gas-phase catalytic reaction;<br>diffusional resistances;<br>economic importance<br>Summary | Get PDF リンク上で<br>→ 名前を付けてい             | で<br>Get PDF ででのでか<br>リコ<br>リコ<br>リコ<br>リコ<br>リコ<br>リコ<br>リコ<br>リコ<br>リコ<br>リコ                                                                                                    | ンクを新しいタブで開く( <u>I</u> )<br>ンクを新しいウィンドウで開く(<br>ンクを新しいプライベートウィ<br>のリンクをブックマーク( <u>L</u> ) |
| I his chapter contains sections titled:<br>Emergence of Catalyst Technology, A Brief H                                                                    | listory 保存                             |                                                                                                    | <del>の URL を共有(血)</del><br>前を付けてリンク先を保存( <u>K</u> )                                     |

#### **Wiley Online Library**

- 大学のネットワーク環境からでなければ アクセスが拒否される
- 学外からオンライン利用するには、大学 が提供する「リモートアクセス」を利用
  - または各章のPDFをダウンロードして、 オフラインで読む

## まとめ – タブレットや 自宅のPCで使うには

**Wiley Online Library** 

#### (1) 冊子体の本にはない、電子版特有のルールがある(例: 転売の可否)

Wiley Online Libraryの利用規約 (Terms & Conditions) http://onlinelibrary.wiley.com/termsAndConditions

#### Terms and Conditions of Use

The following Terms and Conditions of Use dated as of October 2013, govern use by all Users of **Wiley Online Library**, an online service (or any successor thereto) and the electronic edition of the Products subscribed to by the User or the User's institution (the "Electronic Product(s)"). Please read the following carefully because by using **Wiley Online Library** you are agreeing to abide by these Terms and Conditions of Use.

Your institution may have a License which permits you additional uses; contact your institution's librarian/administrator for more information.

#### Copyright

The entire contents of the Electronic Products, and each article and abstract and other material available through **Wiley Online Library** are protected by copyright (unless otherwise indicated on the title page of the article). As a User, you have certain rights specified below; all other rights are reserved.

#### Definitions

A. Wiley Online Library - The online service (or any successor thereto) available from Wiley or its affiliates on the Worldwide Web including all products, services and features offered via the service. Certain products and services under this License may be delivered from other platforms. The terms and conditions hereof are equally applicable to those products and services.

#### Rules of Use

A. To make Wiley Online Library and the Electronic Product useful, the following rules apply:

- 1. Authorized Users, including Walk-in Users, will have access to all Content websites within **Wiley Online Library**. Authorized Users may browse all Tables of Content and for all Electronic Products on **Wiley Online Library** regardless of what Licensed Electronic Products the institution subscribes to and search the entire database of Tables of Content and abstracts. For most publications, Authorized Users may browse the abstracts as well.
- 2. Authorized Users at institutions which have subscribed to Electronic Products and Authorized Users who have access under a Society or Personal License will have access to the full text of such Licensed Electronic Products. Authorized Users may download, search, retrieve, display and view, copy and save to hard disk or diskette and store or print out single copies of individual articles or items for their own personal use, scholarly, educational or scientific research or internal.

### Wiley Online Library

(2) 利用規約で認められた行為の例

- ・個人使用・研究・教育等の目的で
   ✓ PDFをダウンロード
  - ✓ PCやタブレットに保存
  - ✓ 印刷

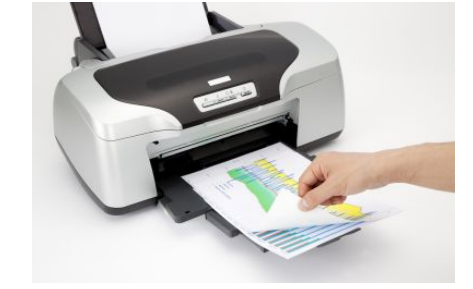

- ✓ 第三者へのプリントアウト・電子ファイルでの提供 (例外あり・次のスライドを参照)
- テキストやFigureの学術的・教育的著作(論文・書籍など)
   への正当な引用・転載(出典を明記)
  - ◆日本語への翻訳や、商業目的での利用などには許諾を 得る必要があります

Wiley Online Library

(3) 利用規約違反となる行為の例

- 第三者への再販売
- 不特定多数への配布 (PDFを公開サイトにアップロードするなど)
- 短期間での大量ダウンロード

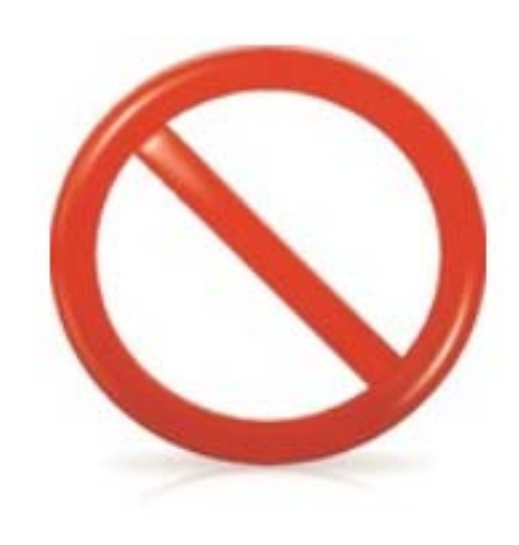

WILEY

**Wiley Online Library** 

#### (4) 引用・転載など許諾を求めたい場合

#### Chapter 1. Introduction and Fundamentals

Calvin H. Bartholomew<sup>1</sup> and Robert J. Farrauto<sup>2</sup>

Published Online: 25 AUG 2010

DOI: 10.1002/9780471730071.ch1

Copyright © 2006 John Wiley & Sons, Inc. All rights reserved

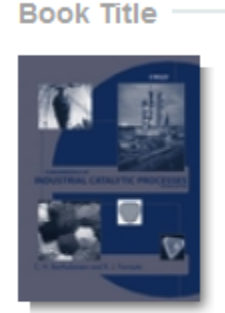

#### Fundamentals of Industrial Catalytic Processes, Second Edition

 Additional Information (Show All)

 How to Cite | Author Information | Publication History | ISBN Information

#### Chapter画面の右 Chapter Tools 中の Request Permissionから、 オンラインで利用許諾を請求できます

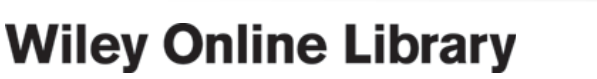

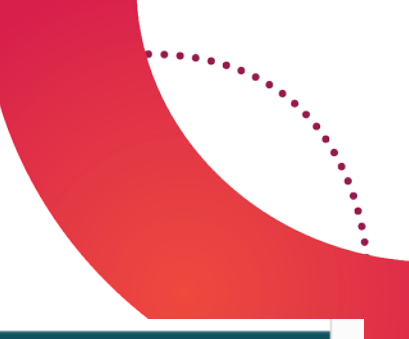

Ŧ

SEARCH

In this book

CHAPTER TOOLS Cet PDF (5785K)

Save to My Profile

Request Permissions

E-mail Link to this Chapter

🛨 Share 🕴 🗮 🗗 🚽 🛤 🎔

Advanced > Saved Searches >

#### (4) 引用・転載など許諾を求めたい場合

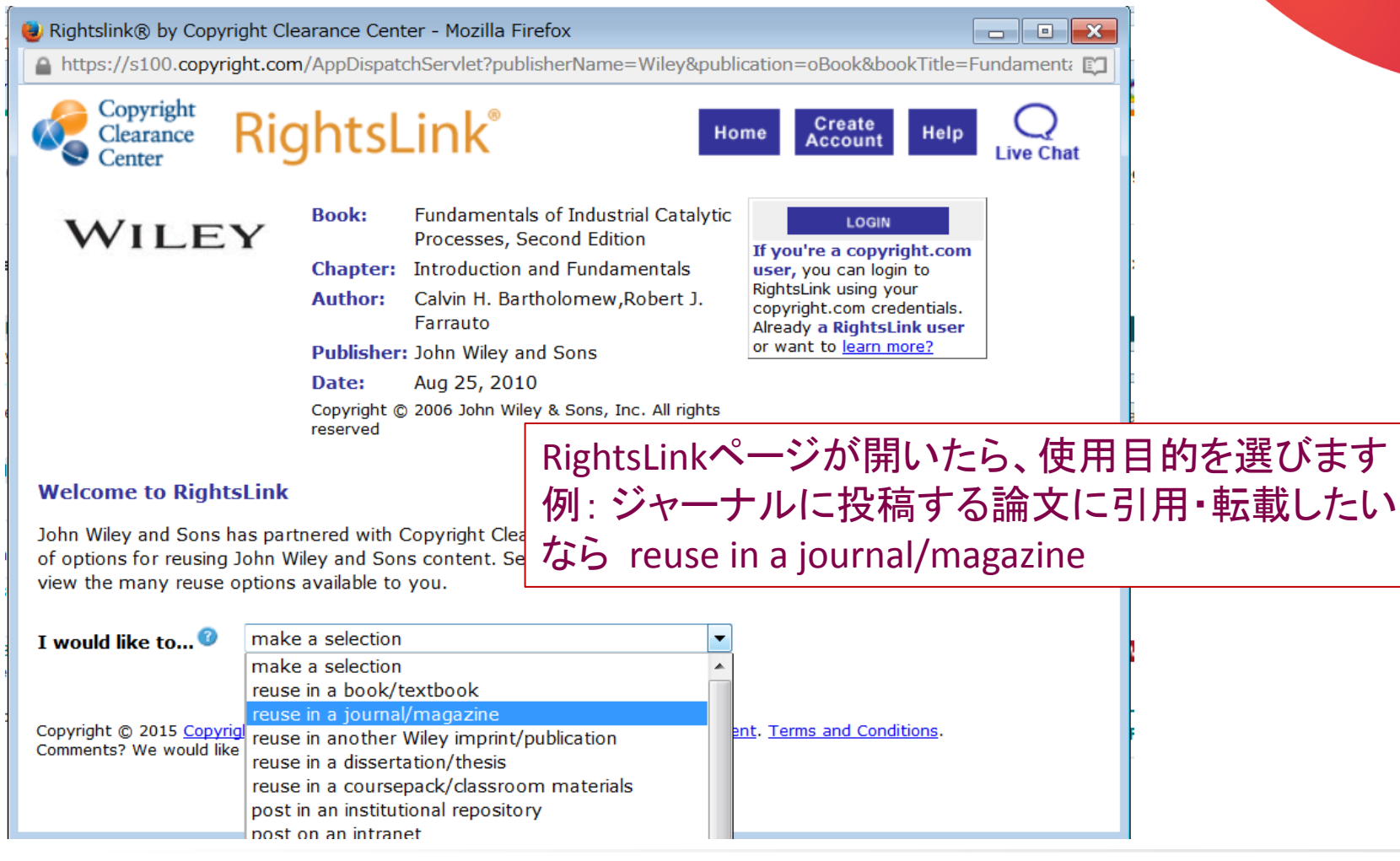

#### Wiley Online Library

#### (4) 引用・転載など許諾を求めたい場合

| I would like to 🞯                                                                                     | reuse in a journal/magazine                 |
|----------------------------------------------------------------------------------------------------|---------------------------------------------|
| Select your currency                                                                                  | USD - \$ 🔻                                  |
| Requestor Type 📀                                                                                      | University/Academic                         |
| Is the reuse sponsored by<br>or associated with a<br>pharmaceutical or medical<br>products company? ② | No ▼ 続けて各項目を選択または記入したのち Quick               |
| Format 🕜                                                                                              | Electronic Price ボタンをクリックすると、許諾に必要な料金が      |
| Portion 🕝                                                                                             | Figure/table る示されよう<br>• 0.00 USD と表示 = 毎僧  |
| Number of<br>figures/tables <sup>(2)</sup>                                                            | <ul> <li></li></ul>                         |
| Will you be<br>translating? 🕜                                                                         | ■ 料金が確定せず、Wileyの者作権担当者と個別<br>に交渉を要する場合もあります |
| Circulation <sup>3</sup>                                                                              | 500                                         |
| Quick Price                                                                                           | 0.00 USD<br>QUICK PRICE CONTINUE            |

**Wiley Online Library** 

- 利用規約で認められた行為/認められ ない行為がある
- 許諾なしでの商業的な利用(第三者 への販売など利益目的の行為)、
   不特定多数への公開・配布などは代表 的な禁止事項

利用許諾は Request Permission からオンラインで金額確認や請求手続 きが可能

まとめ – 著作権・ ライセンス上ご注意 いただきたい点

#### Wiley Online Library

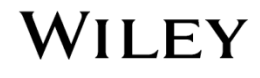

# 研究に役立つ出版情報をお届けするブログ ワイリー・サイエンスカフェ

#### アクセスはこちら bit.ly/wileysciencecafe

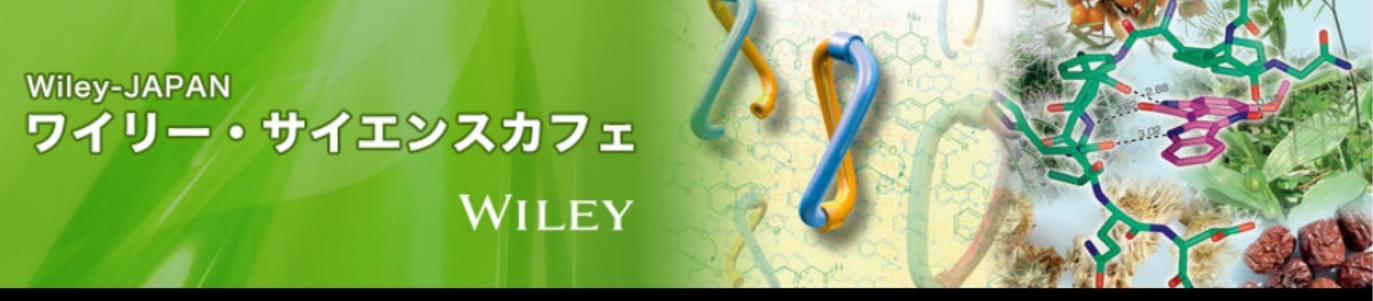

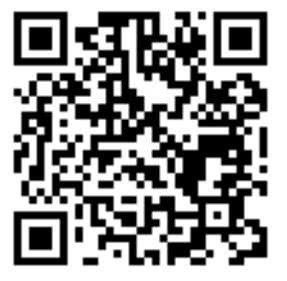

化学·物理·工学 医学·看護·獣医学

#### <記事紹介> ヨーロッパの化学者・化学技術者の就業状況 / 初の大 規模調査で就職先・給与など国ごとの違いが明らかに (Chem. Eur. J.)

投稿日: 2015年6月9日 作成者: admin

Tweet < 8

ヨーロッパ各国の化学者・化学技術者を対象にした就業状況調査が2013年に行われました。その 結果の概要を、調査にあたった研究者らがChemistry – A European Journal誌で報告していま す。

 記事を読む Salzer, R., Taylor, P., Majcen, N. H., De Angelis, F., Wilmet, S., Varella, E. and Kozaris, I. (2015), <u>The Professional Status</u> of European Chemists and Chemical Engineers. Chem. Eur. J.. doi:10.1002/chem.201501364 (無料公開)

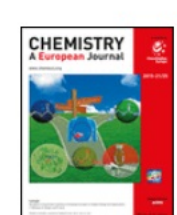

この調査は、欧州委員会 (EC) 共同研究センター (Joint Research Centre, JRC) の委嘱により行われたもので、有効回答数は3,830でした。同種の調査は、米国ではアメリ カ化学会 (ACS) が定期的に実施し、*Chemical & Engineering News* で結果を報告しています が、欧州を対象にした大規模調査としては今回が初めてとのことです。

| 主            | な内容                      |
|--------------|--------------------------|
| $\checkmark$ | Wileyジャーナルで出版された         |
|              | ホットな論文                   |
| $\checkmark$ | 日本の研究室による成果              |
| $\checkmark$ | 注目の新刊書籍                  |
| $\checkmark$ | 論文の書き方・査読・研究倫理に          |
|              | 関する記事紹介                  |
| $\checkmark$ | 電子ジャーナルの便利な使い方           |
|              | えるAnvauhoro Artiolo L 詰み |

えるAnywhere Article | 読み やすさとモバイル対応を大きく 向上

Anywhere Article Arrives. Any format, any device, any time

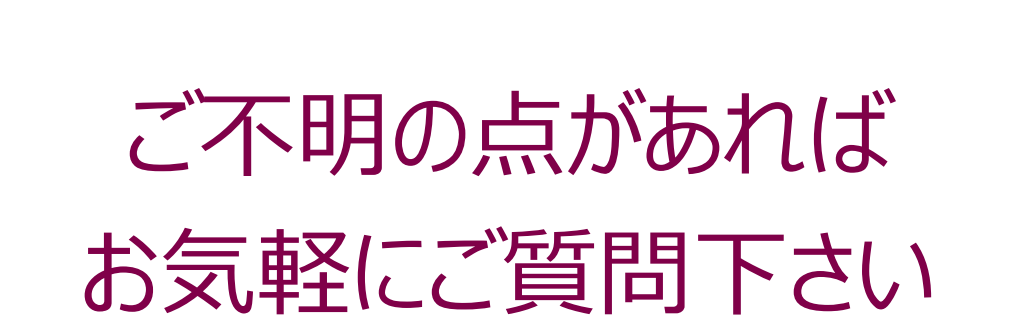

アンケートのご協力もお願いいたします

**Wiley Online Library**